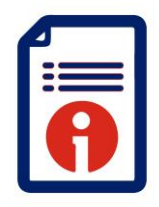

Customer Support Enrolment August 2023

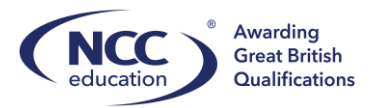

# **Enrolment**

This guide will outline how to enrol new learners onto NCC qualifications on Quartz.

Key points when enrolling learners:

- For NCC qualifications you must use the *eEnrolment template* within 'Documents and Forms' and also located on our Quartz support hub here: <u>Quartz Support Hub</u>
- For UCLan enrolment please use the UCLan template
- Students must be enrolled within 4 weeks of teaching commencing
- Enrolment does not initiate an invoice

#### Step 1:

Download the *eEnrolment template* and ensure the correct fields are inputted. Those highlighted in green are mandatory:

к9  $\bullet$  :  $\times \checkmark f_x$ D E F G DoB (DD/MM/YYYY) Gender Ethnicity National/Passport ID Email Address N Adjustment Comme A 1 ULN (UK Only)

#### Step 2:

Log on to NCC Quartz Centre Portal: https://quartzportal.nccedu.com/Login.aspx

Select Enrol Learners:

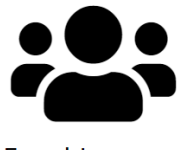

Enrol Learners

Centres will see the screen below:

| Awarding<br>Great British<br>Qualifications | Actions -        | Resources -        | Administration -                      | 'Centre Administrator' at NCC Test Centre | Rebecca Gooch |
|---------------------------------------------|------------------|--------------------|---------------------------------------|-------------------------------------------|---------------|
| Candidate Enrolme                           | ent              |                    |                                       |                                           |               |
| Please note that you are about t            | to submit a file | e of enrolments fo | r which a new cohort will be created. |                                           |               |
| The programme of learning                   |                  |                    |                                       |                                           | ✓ View Info   |
| The qualification                           |                  |                    |                                       |                                           | ✓ View Info   |
|                                             |                  |                    |                                       |                                           | Continue 🕽    |
|                                             |                  |                    |                                       |                                           |               |

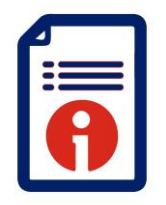

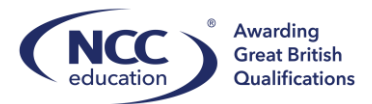

Centres must select 'Enrolment Programme' to enrol learners. Then select the corresponding qualification that you are enrolling learners on:

| Awarding<br>Great British<br>Qualifications Actions - | Resources - Administration -                                | 'Centre Administrator' at NCC Test Centre | Rebecca Gooch |
|-------------------------------------------------------|-------------------------------------------------------------|-------------------------------------------|---------------|
| Candidate Enrolment                                   |                                                             |                                           |               |
| Please note that you are about to submit a fil        | e of enrolments for which a new cohort will be created.     |                                           |               |
| The programme of learning                             | Enrolment Programme [100] [ENROLMENT]                       |                                           | ✓ View Info   |
| The qualification                                     | 1046 - Level 3 Diploma in Business [Level Three] 600/6416/X |                                           | ▼ View Info   |
|                                                       |                                                             |                                           | Continue >    |

Please note you will only see the qualifications you are accredited for. If there are missing qualifications please contact you Customer Support Executive.

| Step 3: |                                                                            |                                                           |                                           |                          |
|---------|----------------------------------------------------------------------------|-----------------------------------------------------------|-------------------------------------------|--------------------------|
|         | Awarding<br>Great British<br>Qualifications Actions -                      | Resources   Administration                                | 'Centre Administrator' at NCC Test Centre | Rebecca Gooch            |
|         | Candidate Enrolment                                                        |                                                           |                                           |                          |
|         | The programme of learning                                                  | Enrolment Programme [100] [ENROLMENT]                     |                                           | View Info                |
|         | The qualification                                                          | 1046 - Level 3 Diploma in Business [Level Three] 600/6416 | 6/X                                       | View Info                |
|         | Cohort description                                                         | VL001DB                                                   |                                           |                          |
|         | Cohort Start Date                                                          | 03/08/2023                                                |                                           |                          |
|         | Cohort End Date                                                            | 24/07/2024                                                |                                           |                          |
|         | The site                                                                   | NCC V<br>Test, Page, MDEUP1                               |                                           |                          |
|         | Notes on this submission                                                   |                                                           |                                           |                          |
|         | Candidate Registration file to submit text (.csv) or Excel (.xls or .xlsx) | Drop                                                      | o a registration file here                |                          |
|         |                                                                            | Select File                                               | Or, se                                    | lect a registration file |
|         |                                                                            | No File                                                   |                                           |                          |
|         | Amend                                                                      |                                                           |                                           | Continue >               |

Fill in the information on the screen. You must input information in the following fields:

Cohort description – Centres own internal code, not NCC Start date – when learners start their qualification End date – when learners are due to finish the entire qualification (usually an academic year depends on mode of study i.e. full time/part time) The site – which site are learners studying

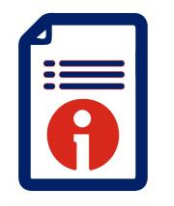

Customer Support Enrolment August 2023

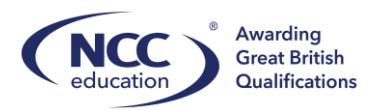

## Centres must then submit the correct eEnrolment file:

| Notes on this submission                                                                    | n                                                |                                                                  |                                                            |                                                              |                                                                          |                                                                                                |                                                                     |                                                   |                                        |                                   |              |
|---------------------------------------------------------------------------------------------|--------------------------------------------------|------------------------------------------------------------------|------------------------------------------------------------|--------------------------------------------------------------|--------------------------------------------------------------------------|------------------------------------------------------------------------------------------------|---------------------------------------------------------------------|---------------------------------------------------|----------------------------------------|-----------------------------------|--------------|
| Candidate Registration fi<br>text (.csv) or Excel (.xls or .xl                              | ile to submit<br>sx)                             |                                                                  |                                                            |                                                              |                                                                          | Drop a registra                                                                                | tion file here                                                      |                                                   |                                        |                                   |              |
| (This file contains 100 reco                                                                | ords)                                            | Selec                                                            | t File                                                     |                                                              |                                                                          |                                                                                                |                                                                     | All Files Uploa                                   | ded. Please sel                        | ect file(s                        | ) to upload. |
| This is a 'preview' of the                                                                  | file you have                                    | uploaded. The                                                    | ton (vellow) line                                          | dian lava tha                                                |                                                                          |                                                                                                | ting helewithet                                                     | is displayed III                                  | ST the first 20 I                      | ince of th                        | e file       |
| NB: If the file does not a BUT DON'T FORGET th                                              | appear to matc<br>nen to re-drag-                | ch the yellow co<br>and-drop it, or                              | olumn-headings,<br>re-select it - and                      | , you <i>can</i> pro<br>d check agair                        | ceed to submit                                                           | gs <b>we are expe</b><br>he file but it may<br>umn headings a                                  | be subject to pro<br>gainst your file's a                           | cessing delays.                                   | Alternatively, e                       | dit the fil                       | e now,       |
| NB: If the file does not a<br>BUT DON'T FORGET th<br>Unique Learner Number                  | appear to matchen to re-drag-<br>First Name      | the yellow co<br>and-drop it, or<br>Surname Do                   | blumn-headings,<br>re-select it - and                      | , you <i>can</i> pro<br>d check agair<br>Gender              | ceed to submit<br>n the 'yellow' co<br>Ethnicity Nati                    | gs <i>we are exped</i><br>he file but it may<br>umn headings a<br>nal ID Number                | be subject to pro<br>gainst your file's a<br>Email                  | cessing delays.<br>ctual content.<br>City Country | Alternatively, e                       | dit the fil                       | Adjustment   |
| NB: If the file does not a<br>BUT DON'T FORGET th<br>Unique Learner Number                  | appear to match<br>nen to re-drag-<br>First Name | ch the yellow co<br>-and-drop it, or<br>Surname Do               | blumn-headings,<br>re-select it - and                      | , you <i>can</i> proo<br>d check agair<br>Gender             | e column neadli<br>ceed to submit<br>n the 'yellow' co<br>Ethnicity Nati | nal ID Number                                                                                  | be subject to pro<br>gainst your file's a<br>Email                  | City Country                                      | Alternatively, e                       | dit the fil<br>Ability            | Adjustme     |
| NB: If the file does not a<br>BUT DON'T FORGET th<br>Unique Learner Number<br>ULN (UK Only) | Appear to matchen to re-drag.<br>First Name      | ch the yellow ca<br>-and-drop it, or<br>Surname Do<br>Surname Do | lumn-headings,<br>re-select it - and<br>B<br>B (DD/MM/YYYY | , you <i>can</i> pro<br>d check agair<br>Gender<br>') Gender | e column neadli<br>ceed to submit<br>n the 'yellow' cc<br>Ethnicity Nati | ys we are expected<br>he file but it may<br>umn headings a<br>nal ID Number<br>nal/Passport ID | be subject to pro<br>gainst your file's a<br>Email<br>Email Address | ctual content.                                    | Alternatively, e Employment Employment | dit the fil<br>Ability<br>Ability | Adjustmen    |

The above will then be displayed. You must ensure that the fields match to what we are expecting. There will be delays in enrolling learners if these do not match or centres use a different template.

Select 'Continue'.

| ease confirm that you would like | te a new cohort, with the following information created. Your enrolment file will then be submitted against that cohort |  |
|----------------------------------|----------------------------------------------------------------------------------------------------|--|
| Programme                        | Enrolment Programme [100] [ENROLMENT]                                                                                   |  |
| Qualification:                   | [1046] 1046 - Level 3 Diploma in Business [Level Three] 600/6416/X                                                      |  |
| Cohort Description:              | VL001DB                                                                                                    |  |
| Session Start Date               | 15/09/2023                                                                                                    |  |
| Cohort End Date                  | 24/07/2024                                                                                                    |  |
| Site:                            | NCC                                                                                                    |  |
| Notes:                           |                                                                                                    |  |
| File Name:                       | eEnrolment Template NCCEd.xlsx                                                                                          |  |

Centres will be asked to confirm the cohort submission. Select 'Submit' to progress.

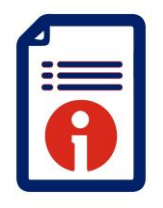

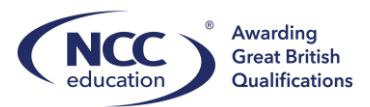

Confirmation of submission will then appear. If there are any blank fields this will be processed by NCC.

|              | (                  | Candidate En                                                                 | rolment Subn                                                                         | nission Confir                                                     | mation                    |                                                |                             |                                 |                          |                           |                       |  |
|--------------|--------------------|------------------------------------------------------------------------------|--------------------------------------------------------------------------------------|--------------------------------------------------------------------|---------------------------|------------------------------------------------|-----------------------------|---------------------------------|--------------------------|---------------------------|-----------------------|--|
|              |                    | A New cohort <b>[18888</b> ]<br>Candidate Registratic<br>The auto-processing | ] VL001DB with a start<br>ons file <b>ref:1581</b> has be<br>of these candidate regi | date of 15/09/2023 on<br>een submitted.<br>strations was unable to | programme/mod             | dule <b>[100] Enrolr</b><br>o they will be sub | nent Programr               | <b>ne</b> has bee<br>ual entry. | n created.               |                           |                       |  |
| Show 100     | entries            |                                                                              |                                                                                      |                                                                    |                           |                                                |                             | Search:                         |                          |                           |                       |  |
| Cohort<br>ID | ा<br>Centre<br>Ref | 비<br>Programme/Module<br>ID                                                  | Programme/Module<br>Old Code                                                         | ା<br>Programme/Module<br>Name                                      | 11<br>Qualification<br>ID | 11<br>Qualification<br>Name                    | 11<br>Cohort<br>Description | Cohort 11<br>Start<br>Date      | Cohort 11<br>End<br>Date | Cohort 11<br>Site<br>Name | No. 11<br>of<br>Regs. |  |
| 18888        |                    | 100                                                                          | ENROLMENT                                                                            | Enrolment Programme                                                | 1046                      | Level 3 Diploma in<br>Business                 | VL001DB                     | 15/09/2023                      | 24/07/2024               | NCC                       | 0                     |  |
| 18887        |                    | 100                                                                          | ENROLMENT                                                                            | Enrolment Programme                                                | 1046                      | Level 3 Diploma in<br>Business                 | Test 02                     | 04/09/2023                      | 31/01/2024               | NCC                       | 2                     |  |
| 18883        |                    | 100                                                                          | ENROLMENT                                                                            | Enrolment Programme                                                | 1046                      | Level 3 Diploma in                             | Test 1 Malaysia             | 13/09/2023                      | 31/01/2024               | NCC                       | 1                     |  |

### Step 4:

Centres will then be able to view the submitted cohort. If there have been no issues with the submissions then all learners will appear when selecting on the Cohort. If there are any issues NCC will be in contact within 3-5 working days.

| Enter Single      | Cano    | didate Regis                     | tratior   | ı                  |                           |                    |                      |        |         |               | :          |
|-------------------|---------|----------------------------------|-----------|--------------------|---------------------------|--------------------|----------------------|--------|---------|---------------|------------|
| Candidate R       | egist   | rations                          |           |                    |                           |                    |                      |        |         |               |            |
|                   |         |                                  |           |                    |                           |                    |                      |        |         |               |            |
| Click on the surr | name t  | o review the car                 | ndidate's | s history          | for your curr             | ently selected cen | tre                  |        |         |               |            |
| Click on the surr | name te | o review the car<br>Candidate ID | uln       | s history<br>Title | for your curr<br>Forename | ently selected cen | tre<br>Date of Birth | Status | Metrics | Registered On | Registered |

Centres can check the progress of enrolments using the administration icon on the 'Homepage':

| Canc | lidate R | Registratio | ns Status  |                    |              |            |      |                     |            |          |
|------|----------|-------------|------------|--------------------|--------------|------------|------|---------------------|------------|----------|
| Late | Ref ID   | Cohort ID   | Centre Ref | Cohort Description | Cohort Start | Cohort End | Regs | Programme/Module    | Submission | Days Old |
| No   | 1581     | 18888       |            | VL001DB            | 15/09/2023   | 24/07/2024 | 0    | Enrolment Programme | 15/09/2023 | 0        |
| E-Re | sults St | atus        |            |                    |              |            |      |                     |            |          |

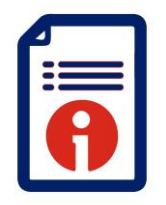

Customer Support Enrolment August 2023

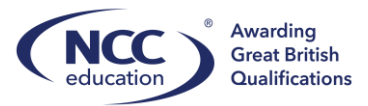

To add additional learners to the same cohort select to upload a batch of learners:

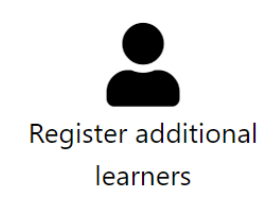

| Awarding<br>Great British<br>Qualifications Actions -                      | Resources - Administration - | 'Centre Administrator' at NCC Test Centre | Rebecca Gooch           |
|----------------------------------------------------------------------------|------------------------------|-------------------------------------------|-------------------------|
| Candidate Enrolment                                                        |                              |                                           |                         |
| < Back to Cohort                                                           |                              |                                           |                         |
| The programme of learning                                                  | Enrolment Programme          |                                           | View Info               |
| The qualification                                                          | Level 3 Diploma in Business  |                                           | View Info               |
| Cohort description                                                         | Test 02                      |                                           |                         |
| Cohort Start Date<br>Cohort End Date                                       | 04/09/2023<br>31/01/2024     |                                           |                         |
| The site                                                                   | NCC ¥                        |                                           |                         |
| Notes on this submission                                                   |                              |                                           |                         |
| Candidate Registration file to submit text (.csv) or Excel (.xls or .xlsx) | Dro                          | op a registration file here               |                         |
|                                                                            | Select File                  | Or, sel                                   | ect a registration file |

Use the same *eEnrolment template* to upload these learners.

Alternatively you can add single learners by selecting:

|                                                                          | Registration                                          |                                                                   |                                                                                        |                                                                       |              |
|--------------------------------------------------------------------------|-------------------------------------------------------|-------------------------------------------------------------------|----------------------------------------------------------------------------------------|-----------------------------------------------------------------------|--------------|
| If you want to register the very                                         | v same candidate as you                               | have just registered, please cl                                   | ick on the <b>Previous Registration</b> b                                              | button.                                                               |              |
| If not, and you know your cano<br>known, they will be displayed,         | didate's Quartz ID, or yo<br>and you will only need t | ur Local ID or their ULN, then<br>to complete fields which are sp | complete that field and click <b>Fill by</b><br>pecific to this registration (e.g. emp | <b>r Identifier</b> . If your candidate's details<br>loyment status). | are already  |
| If you are registering a new ca<br>other fields which you need to<br>ULN | ndidate, then the Local I<br>submit, or normally sub  | D (if you have/know one) the omit with a registration.            | ULN (if you know it) and at least th                                                   | e Forename, Surname and DoB – toge                                    | ether with a |
| Click and type in a ULN                                                  | -                                                     |                                                                   |                                                                                        |                                                                       |              |
|                                                                          |                                                       |                                                                   |                                                                                        |                                                                       |              |
| ULN                                                                      |                                                       |                                                                   |                                                                                        |                                                                       |              |
|                                                                          | Clear Fields                                          | Previous Registration                                             |                                                                                        |                                                                       |              |
| ULN<br>Forenames                                                         | Clear Fields                                          | Previous Registration<br>Surname                                  | DOB                                                                                    | Postcode                                                              |              |
| ULN<br>Forenames                                                         | Clear Fields                                          | Previous Registration Surname                                     | DOB                                                                                    | Postcode                                                              |              |
| ULN<br>Forenames<br>Gender                                               | Clear Fields                                          | Previous Registration Surname                                     | DOB<br>Ability Status                                                                  | Postcode                                                              |              |

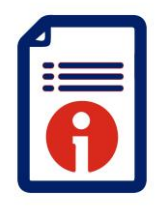

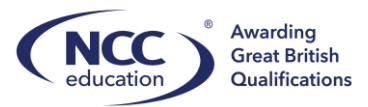

Here Centres can input individual learner details.

If you require support please contact <a href="mailto:customer.support@nccedu.com">customer.support@nccedu.com</a>